# Accounting Software Resources for Project Managers

## INDEX

## Reporting for Projects under \$1M

### 1. Printing a Detailed Project Accounting Report by PM <u>or</u> Project Number

| Running the Report            | Page 3 |
|-------------------------------|--------|
| Printing the Report           | Page 7 |
| Exporting the Report to Excel | Page 9 |

## 2. Updating Your Total Project Budget Using AiM Web Interface

Instructions for Updating your Total Project Budget Page 10

## 3. PeopleSoft Report for Project Managers

Instructions for Project Management Based PeopleSoft Report Page 14

## Accounting Software Resources for Project Managers

## INDEX

## Reporting for Projects over \$1M

1. AIM CPPM - CAP Projects Detailed Accounting Report by Project

## Coming Soon!

2. AIM CPPM - CAP Projects Briefing Rollup Report by Project

## Coming Soon!

3. PeopleSoft Report for Project Managers

Instructions for Project Management Based PeopleSoft Report Page 14

## PRINTING A DETAILED PROJECT ACCOUNTING REPORT BY PM (Facilities PM Report – PS#)

Project Managers can access a detailed accounting report for their projects in AIM CPPM. (The full version of AIM). See example of output on a project below. These reports can also be exported into Excel as needed.

| proje          | ct below.  | . These re                               | ports can als                                        | o be exported i                     | into Excel as neede                      | d.         |                     |                       |           |                  |                    | Cli        | ck the blue                               |
|----------------|------------|------------------------------------------|------------------------------------------------------|-------------------------------------|------------------------------------------|------------|---------------------|-----------------------|-----------|------------------|--------------------|------------|-------------------------------------------|
| Customer       | Pr<br>Nu   | oject<br>mber                            | Project<br>Name                                      |                                     | Project<br>Status                        | Pro<br>Sta | ject<br>itus        | Total Proje<br>Budget | ect       | Projec<br>Manage | t<br>er            | hyp<br>inv | erlink to see<br>oice history<br>for each |
| DINING         | 0151-2015  | BRITTAIN DI                              | INING HALL NEW F                                     | LOORING                             | 4 - CONSTRUCTION DOCS                    | l.         | AWAITING<br>FUNDING | \$500,000.00          |           | SHEFFIELD        |                    |            |                                           |
| Contract No    |            | <b>Contract</b> Title                    |                                                      |                                     | Contractor                               |            | Date                | PO Number             | PS #      | Amount           | Tranx T            | ype        |                                           |
| 0389-16        |            | DA GCC: BRI<br>REPLACEME<br>SPENCER SHI  | TTAIN DINING HALI<br>NT MATERIALS TES<br>EFFIELD)    | L FLOORING<br>TING SCOPE (0389-16/  | NOVA ENGINEERING & ENVIRONMENTAL INC.    |            | 12/4/15             | 9010287292            | 53917130  | \$4,400.00       | Original           | Amt        |                                           |
| ( <del>-</del> |            |                                          |                                                      |                                     |                                          |            |                     | Contract Tota         | :         | \$4,400.00       | Paid Amt: 4.400.00 | Balanc     | e: \$0.00                                 |
| 0593-15        |            | BRITTAIN DI                              | NING HALL FLOORI                                     | NG REPLACEMENT                      | MAKE3 ARCHITECTURE PL<br>DESIGN, LLC     | ANNING &   | 3/9/15              | 9010235489            | 53912544  | \$29,182.00      | Original           | Amt        |                                           |
| 0593-15        |            | BRITTAIN DI                              | NING HALL FLOORI                                     | NG REPLACEMENT                      | MAKE3 ARCHITECTURE PL<br>DESIGN, LLC     | ANNING &   | 10/1/15             | 9010235489            | 53917130  | \$1,660.00       | Change (           | Order      |                                           |
| 0593-15        |            | BRITTAIN DI                              | NING HALL FLOORI                                     | NG REPLACEMENT                      | MAKE3 ARCHITECTURE PL<br>DESIGN, LLC     | ANNING &   | 10/26/16            | 9010235489            | 53917130  | -\$1,660.00      | Change (           | Order      |                                           |
| 0593-15        |            | BRITTAIN DI                              | NING HALL FLOORI                                     | NG REPLACEMENT                      | MAKE3 ARCHITECTURE PL<br>DESIGN, LLC     | ANNING &   | 10/26/16            | 9010235489            | 53912544  | -\$23,465.09     | Change (           | Order      |                                           |
| 8 <u>4</u>     |            |                                          |                                                      |                                     |                                          | /          | 1                   | Contract Tota         | :         | \$5,716.91       | Paid Amt: 5,716.91 | Balanc     | e: \$0.00                                 |
| 0817-16        |            | DA DPC: BRI<br>TUNNEL REP<br>SHEFFIELD/0 | TTAIN DINING HALI<br>AIR DESIGN SVCS (0<br>151-2015) | L FLOOR REFRESH/<br>0817-16/SPENCER | NOVA ENGINEERING &<br>ENVIRONMENTAL INC. | $\square$  | 4/27/16             | 9010314551            | 53917130  | \$11,000.00      | Original           | Amt        |                                           |
| -              |            |                                          |                                                      |                                     | /                                        |            |                     | Contract Tota         | :         | \$11,000.00      | Paid Amt: 6,400.00 | Balanc     | e: \$4,600.00                             |
|                |            |                                          |                                                      |                                     | Contract Total                           |            |                     | Project Total:        |           | \$21,116.91      | \$16,516.          | 91         | \$4,600.00                                |
|                |            |                                          |                                                      |                                     |                                          | s for      |                     |                       |           |                  |                    |            | <b>/</b>                                  |
|                |            |                                          |                                                      |                                     | Committed, P                             | Paid       |                     |                       | <u> </u>  |                  |                    |            | ́ Ц                                       |
|                |            |                                          |                                                      |                                     | and Funds                                | ;          |                     | Total P               | roject    | Tota             | al Project         | Total Pro  | oject                                     |
|                |            |                                          |                                                      |                                     | Remaining at e                           | each       |                     | Committee             | d to Date | Paio             | d to Date          | Fund       | S .                                       |
| Instru         | uctions fo | or accessir                              | ng the report                                        | in AIM CPPM                         | Double Line                              | e          |                     |                       |           |                  | L                  | Remain     | ing                                       |

1. Log into AiM CPPM using your Facilities Log in credentials. If you don't have the icon on your desk top, it can be access here and you'll want to put a shortcut on your computer.

https://fmax2.fac.gatech.edu/fmax/screen/WORKDESK

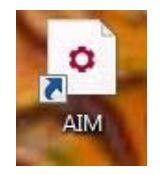

2. Look under Report Listing and find the Report titled **Facilities PM Report by Project Manager** or **PM Report by Project Number** Click on the report name to run the report. <u>These reports work for non-capital projects only</u>.

The **PM report by Project Manager** will print all projects that a PM is assigned to manage in the Project Manager Field in AIM.

The **PM report by Project Number** will print a single project report for a project number that you provide.

| AiM WorkDesk                                                                                                    |                                                                                                    |
|----------------------------------------------------------------------------------------------------|----------------------------------------------------------------------------------------------------|
| Add IQ                                                                                                    |                                                                                                    |
| Menu                                                                                                    | Personal Query Count                                                                                               |
| Work Management<br>Accounts Payable<br>Asset Management<br>Capital Projects<br>Contract Administration<br>Project Management<br>System Administration                                                                                                    | <ul> <li>3 Capital Projects ~ Capital Project ~ KIM':</li> <li>126 Project Management ~ Project ~ KIM .</li> </ul> |
| Report Listing                                                                                                    | C O                                                                                                    |
| ACTIVE PROJECT BY PHASE<br>ACTIVE PROJECTS >= \$250<br>ACTIVE PROJECTS BY BLDG<br>ACTIVE PROJECTS BY BLDG<br>ACTIVE PROJECTS BY PM<br>BOR REPORT<br>CONSTR WORK BY FAC D&C<br>CPPM BOR REPORT<br>Campus Services Projects<br>Campus Svcs Proj Detailed<br>Campus Svcs Proj Detailed<br>Campus |                                                                                                    |

3. Sort Criteria options are provided. Select the sort criteria in each category that you prefer, and select OK.

#### PM report by Project Manager

#### **Criteria 1: Active Projects or All Projects**

Do you want all of your projects for your entire career to print, or only projects that are currently active?)

Typically you will use **ACTIVE PROJECTS** 

#### Criteria 2: How Do You Want the Report Organized?

Report can be sorted by Department or customer, by Phase of work, by AIM Project Number, or AIM Project Title

Typically you will use **PROJECT NUMBER** 

#### **Criteria 3: Project Manager Name**

Select your name or the name of another project manager to run the report for projects assigned to that Project Manager.

| the second second second seconds to second second s |   |  |
|----------------------------------------------------------------------------------------------------|---|--|
| Parameters marked with are required.                                                                                                    |   |  |
| Active or All Projects?: *                                                                                                    |   |  |
| Active                                                                                                    | • |  |
| Select Column to Sort on: *                                                                                                    |   |  |
| PROJECT                                                                                                    |   |  |
| Select Project Manager: *                                                                                                    |   |  |
| SHEFFIELD                                                                                                    | • |  |
|                                                                                                    |   |  |
|                                                                                                    |   |  |
|                                                                                                    |   |  |
|                                                                                                    |   |  |
|                                                                                                    |   |  |
|                                                                                                    |   |  |
|                                                                                                    |   |  |
|                                                                                                    |   |  |
|                                                                                                    |   |  |
|                                                                                                    |   |  |
|                                                                                                    |   |  |

PM report by Project Number

#### Criteria 1: Project Number

Enter the project number in the field provided. The number should be entered as XXXX-YEAR. Please note that some of the older AIM numbers did not follow XXXX-YEAR this format and you'll have to enter the number the way it is listed in AIM (e.g. 020-2016)

| arameters marked with * are required.     |  |  |
|-------------------------------------------|--|--|
| Enter the Project Number:: *<br>0040-2105 |  |  |
| 00402103                                  |  |  |
|                                           |  |  |
|                                           |  |  |
|                                           |  |  |
|                                           |  |  |
|                                           |  |  |
|                                           |  |  |
|                                           |  |  |
|                                           |  |  |
|                                           |  |  |
|                                           |  |  |

#### Sample Report – Run by Single Project Number

| Dept                     | Proj No.        | Project Name                                                          | Phase                                   | Status     | Budget         |           | Proj Mgr     |                      |          | Project<br>Balance |
|--------------------------|-----------------|-----------------------------------------------------------------------|-----------------------------------------|------------|----------------|-----------|--------------|----------------------|----------|--------------------|
| PARKING &<br>TRANSPORTAT | 040-2015<br>TIO | NORTH CAMPUS PARKING DECK REPAIRS AND<br>RESTORATION                  | 6A - CONSTRUCTION                       | PUNCH LIST | \$500,000.00   |           | BARBOUR      |                      |          |                    |
| Contract No              |                 | Contract Title                                                        | Contractor                              | Date       | PO Number      | PS#       | Amount       | Tranx Type           |          |                    |
| 0431-15                  |                 | NORTH CAMPUS PARKING DECK REPAIRS ASSESSMENT                          | WISS, JANNEY, ELSTNER ASSOCIATES, INC.  | 1/16/15    | 9010328357     | 903194120 | \$53,400.00  | Original Amt         |          |                    |
| 0431-15                  |                 | NORTH CAMPUS PARKING DECK REPAIRS ASSESSMENT                          | WISS, JANNEY, ELSTNER ASSOCIATES, INC.  | 3/20/15    | 9010328357     | 54517155  | \$8,200.00   | Change Order         |          |                    |
| 0431-15                  |                 | NORTH CAMPUS PARKING DECK REPAIRS ASSESSMENT                          | WISS, JANNEY, ELSTNER ASSOCIATES, INC.  | 8/12/16    | 9010328357     | 54517155  | \$7,800.00   | Change Order         |          |                    |
|                          |                 |                                                                       |                                         |            | Contract Tota  | l:        | \$69,400.00  | Paid Amt: 69,400.00  | Balance: | \$0.00             |
| 0471-15                  |                 | NORTH CAMPUS DECK BORING WORK                                         | GOLDER ASSOCIATES INC                   | 1/30/15    | 9010228902     | 54517155  | \$19,600.00  | Original Amt         |          |                    |
|                          |                 |                                                                       |                                         |            | Contract Tota  | l:        | \$19,600.00  | Paid Amt: 19,600.00  | Balance: | \$0.00             |
| 0910-15                  |                 | NORTH CAMPUS PARKING DECK RESTORATION GC<br>SCOPE (SPENCER SHEFFIELD) | SUNCOAST RESTORATION &<br>WATERPROOFING | 10/22/15   | 9010279909     | 54517155  | \$536,195.00 | Original Amt         |          |                    |
|                          |                 |                                                                       |                                         |            | Contract Tota  | l:        | \$536,195.00 | Paid Amt: 366,933.74 | Balance: | \$169,261.26       |
|                          |                 |                                                                       |                                         |            | Project Total: |           | \$625,195.00 | \$455,933.74         |          | \$169,261.26       |

4. You can print the report to a printer or a PDF by clicking the icon below.

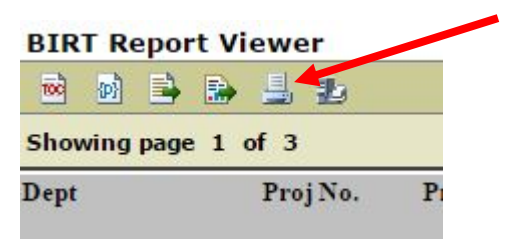

#### 5. Next Click PDF and All Pages

| Print Report                                                                                                    |                      | ×      |
|----------------------------------------------------------------------------------------------------|----------------------|--------|
| Print Format U HTML PDF Auto                                                                                                    |                      |        |
| Pages <ul> <li>All pages</li> <li>Current page</li> <li>Pages:</li> <li>Pages:</li> <li>(Enter page number(s) and/or page range(s). For example, and a second second secon</li></ul> | mple: 1-6 or 1,3,6 ) |        |
|                                                                                                    | ОК                   | Cancel |

| Total: 9 sheet | Print Cancel               |             |           |                                                    |
|----------------|----------------------------|-------------|-----------|----------------------------------------------------|
|                | Adobe PDF                  | Dept        | Proj No.  | Project Name                                       |
| Jestination    |                            | HOUSING     | 0011-2016 | CAMPUS SERVICES WAR                                |
|                | Change                     | Contract No |           | Contract Title                                     |
|                |                            | 0049-16     |           | CAMPUS SERVICES WARE                               |
| ges            | All                        | 0049-16     |           | CAMPUS SERVICES WARE<br>ABATEMENT (KIM WILSON      |
|                | e.g. 1-5, 8, 11-13         | 0072-16     |           | HOUSING WAREHOUSE RC<br>WILSON)                    |
| lor            | Color                      | 0073-16     |           | HOUSING WAREHOUSE AE<br>(KIM WILSON)               |
| oer size       | Letter                     | 0074-16     |           | IDIQ 090-15-4; HOUSING W/<br>ASSESSMENT (KIM WILSO |
|                |                            | 0365D-16    |           | IDIQ 090-15-4: CAMPUS SEF                          |
| iality         | 1,200 dpi 🔹                | 0365D-16    |           | IDIQ 090-15-4: CAMPUS SER                          |
|                |                            | 0365D-16    |           | IDIQ 090-15-4: CAMPUS SEF<br>SERVICES (KIM WILSON) |
| ntions         | It to page                 | 0391-16     |           | DA: CAMPUS SERVICES W                              |
| int using sy   | stem dialog (Ctrl+Shift+P) | -           |           | LOW YOLLNOL (OLLIVING                              |
|                |                            | 0581D-16    |           | IDIQ 0728-15-2: CAMPUS SE<br>DESIGN (KIM WILSON)   |

6. Next, click Print to Print to PDF, or change to a local printer by clicking System Dialog Box

7. You can export the report to Excel by clicking the icon below.

| TOO  | ( <b>p</b> ) | -    |     | 4    | Ŀ     |   |
|------|--------------|------|-----|------|-------|---|
| Show | wing         | page | 1 ( | of 3 |       |   |
| Dept |              |      |     | Pro  | j No. | P |

8. Select Excel from the pulldown menu, then OK

| Export Report                                                           |
|-------------------------------------------------------------------------|
| Export Format: Excel                                                    |
| Pages                                                                   |
| All pages      Current page      Pages:                                 |
| (Enter page number(s) and/or page range(s). For example: 1-6 or 1,3,6 ) |
| Fit To                                                                  |
| Auto Actual size Fit to whole page                                      |
|                                                                         |
| OK Cancel                                                               |

## UPDATING TOTAL PROJECT BUDGET USING AIM WEB INTERFACE

Project Managers can now update their current project budgets utilizing the AIM web interface. Instructions below. This will show up on the detailed project report (see page 3) when updated.

|             |           |                                                                                                    |                                              |                     | Total Projec<br>Budget | :t       |              |                    |          |            |
|-------------|-----------|----------------------------------------------------------------------------------------------------|----------------------------------------------|---------------------|------------------------|----------|--------------|--------------------|----------|------------|
| DINING      | 0151-2015 | BRITTAIN DINING HALL NEW FLOORING                                                                                 | 4 - CONSTRUCTION DOCS                        | AWAITING<br>FUNDING | \$500,000.00           |          | SHEFFIELD    |                    |          |            |
| Contract No |           | Contract Title                                                                                                    | Contractor                                   | Date                | PO Number              | PS #     | Amount       | Tranx Type         |          |            |
| 0389-16     |           | DA GCC: BRITTAIN DINING HALL FLOORING<br>REPLACEMENT MATERIALS TESTING SCOPE (0389-16/<br>SPENCER SHEFFIELD)      | NOVA ENGINEERING &<br>ENVIRONMENTAL INC.     | 12/4/15             | 9010287292             | 53917130 | \$4,400.00   | Original Amt       |          |            |
|             |           |                                                                                                    |                                              |                     | Contract Total         | :        | \$4,400.00   | Paid Amt: 4,400.00 | Balance: | \$0.00     |
| 0593-15     |           | BRITTAIN DINING HALL FLOORING REPLACEMENT                                                                         | MAKE3 ARCHITECTURE PLANNING &<br>DESIGN, LLC | 3/9/15              | 9010235489             | 53912544 | \$29,182.00  | Original Amt       |          |            |
| 0593-15     |           | BRITTAIN DINING HALL FLOORING REPLACEMENT                                                                         | MAKE3 ARCHITECTURE PLANNING &<br>DESIGN, LLC | 10/1/15             | 9010235489             | 53917130 | \$1,660.00   | Change Order       |          |            |
| 0593-15     |           | BRITTAIN DINING HALL FLOORING REPLACEMENT                                                                         | MAKE3 ARCHITECTURE PLANNING &<br>DESIGN, LLC | 10/26/16            | 9010235489             | 53917130 | -\$1,660.00  | Change Order       |          |            |
| 0593-15     |           | BRITTAIN DINING HALL FLOORING REPLACEMENT                                                                         | MAKE3 ARCHITECTURE PLANNING &<br>DESIGN, LLC | 10/26/16            | 9010235489             | 53912544 | -\$23,465.09 | Change Order       |          |            |
| Q           |           |                                                                                                    |                                              |                     | Contract Total         | :        | \$5,716.91   | Paid Amt: 5,716.91 | Balance: | \$0.00     |
| 0817-16     |           | DA DPC: BRITTAIN DINING HALL FLOOR REFRESH/<br>TUNNEL REPAIR DESIGN SVCS (0817-16/SPENCER<br>SHEFFIELD/0151-2015) | NOVA ENGINEERING &<br>ENVIRONMENTAL INC.     | 4/27/16             | 9010314551             | 53917130 | \$11,000.00  | Original Amt       |          |            |
|             |           |                                                                                                    |                                              |                     | Contract Total         |          | \$11,000.00  | Paid Amt: 6,400.00 | Balance: | \$4,600.00 |
|             |           |                                                                                                    |                                              |                     | <b>Project Total:</b>  |          | \$21,116.91  | \$16,516.91        |          | \$4,600.00 |

1. Log into the AIM Web Interface using your GT Log In credentials. If you don't have the icon on your desk top, it can be access here and you'll want to put a shortcut on your computer.

http://aimweb.fac.gatech.edu/#/projects

2. Sort project view using pull down menus. Click on blue project number to open project view.

| Project List    |                                |  |  |  |  |
|-----------------|--------------------------------|--|--|--|--|
| Project Manag   | er WILSON, KIMBERLY            |  |  |  |  |
| Project State   | ACTIVE                         |  |  |  |  |
| Fiscal Year     | ALL                            |  |  |  |  |
| Project Type    | ALL                            |  |  |  |  |
| C Export to Exc | el CExport to PDF              |  |  |  |  |
| Search resu     | ilts                           |  |  |  |  |
| Project         | Title                          |  |  |  |  |
| 0325-2016       | CLEAN STUDENT CENTER DECK      |  |  |  |  |
| 0011-2016       | CAMPUS SERVICES WAREHOUSE      |  |  |  |  |
| 0045-2016       | WOODRUFF INVESTIGATIVE STUDIES |  |  |  |  |
| 0084-2017       | IBB NECTAR EQUIPMENT FIT UP    |  |  |  |  |
| 0101-2017       | OGI LOW VOLTAGE DESIGN GUIDE   |  |  |  |  |

### 3. Click on Budget Worksheet tab.

#### Project Details: 0045-2016

#### WOODRUFF INVESTIGATIVE STUDIES

#### Direct Link to AiM Project

Use the above link to add notes to the project. Please login using your computer username and password. Let us know if you have trouble accessing AiM directly. Call the helpdesk with any issues you have at: 404-385-8326.

|                      | Project Details   |                      | Budget Work Get |                     |                        |   |  |
|----------------------|-------------------|----------------------|-----------------|---------------------|------------------------|---|--|
| Building Name        | 116 GEORGE & IREN | E WOODRUFF RESIDENCE | HALL 🔻          |                     |                        |   |  |
| College/Department   | HOUSING           |                      | ×               |                     |                        |   |  |
| Custom/POC           |                   |                      |                 |                     |                        |   |  |
| Project Manager      | WILSON, KIMBERLY  | •                    |                 | Phase               | 3 - PRELIMINARY DESIGN |   |  |
|                      |                   |                      |                 | Project Budget      | \$182,500.00           |   |  |
| Project Unit Qty     |                   |                      |                 | Proposed Funding    | \$0.00                 |   |  |
| UOM                  |                   | •                    |                 | Balance             | \$182,500.00           |   |  |
| MRR                  | Fiscal Year       | ¥                    |                 | Auth. No.           |                        |   |  |
| Status               | APPROVED TO PROCE | ED 🔻                 |                 | SCL                 | -                      |   |  |
| Delivery Method      |                   | ्य                   |                 |                     |                        |   |  |
| Architect            |                   | ¥                    |                 | Campus Svs Manager  | WILSON, KIMBERLY       | Y |  |
| Electrical Engineer  |                   | · •                  |                 | Mechanical Engineer |                        | • |  |
| Interior Designer    |                   | T                    |                 |                     |                        |   |  |
| Design Pro           | FACILITIES D&C    |                      |                 | T                   |                        |   |  |
| Design % Complete    | 80                |                      |                 |                     |                        |   |  |
| Construction Manager | WILSON, KIMBERLY  | *                    |                 |                     |                        |   |  |

4. Update Budget Worksheet – enter information into the fields and click apply changes at the bottom of the screen.

| Work Plan               |              |                                                                                                    |
|-------------------------|--------------|----------------------------------------------------------------------------------------------------|
|                         |              |                                                                                                    |
| Budget                  |              |                                                                                                    |
| A. Construction         | 0.00         |                                                                                                    |
| B. PM Services          | 0.00         |                                                                                                    |
| C. A & E Services       | 0.00         |                                                                                                    |
| D. Loose Equipment      | 0.00         |                                                                                                    |
| E. Special Costs        | 0.00         |                                                                                                    |
| F. Contingency          | 0.00         |                                                                                                    |
| G. Other Costs          |              |                                                                                                    |
|                         | 0.00         |                                                                                                    |
|                         | 0.00         |                                                                                                    |
|                         | 0.00         |                                                                                                    |
|                         | 0.00         |                                                                                                    |
| H. Total Project Budget | \$182,500.00 |                                                                                                    |
| \$0.00                  |              |                                                                                                    |
| \$0.00                  |              |                                                                                                    |
|                         |              |                                                                                                    |
|                         |              | the second second second second second second second second second second second second second second second se |

### **PEOPLESOFT REPORT FOR PROJECT MANAGERS**

A PeopleSoft report for project managers has been developed that is formatted to be organized by contract totals, showing committed, expended, and remaining funds for the contracts and project. The costs are also sorted by account code.

#### This report is most useful for the following:

- Projects that have multiple PeopleSoft accounts
- Projects with funding that crosses fiscal years
- To identify accounting issues and discrepancies that may occur between PeopleSoft and AIM
- To identify and quantify charges that hit the project account that do not run through the Facilities AIM system 'Rogue Charges'

#### **Report Format:**

- Provides a recap of committed, expended, and balance of funds for each contract, PO, or charge type.
- Provides a recap of committed, expended, and balance of funds for each PeopleSoft # on the project.
- Provides a recap of committed, expended, and balance of funds for the Total Project (all PeopleSoft Numbers)

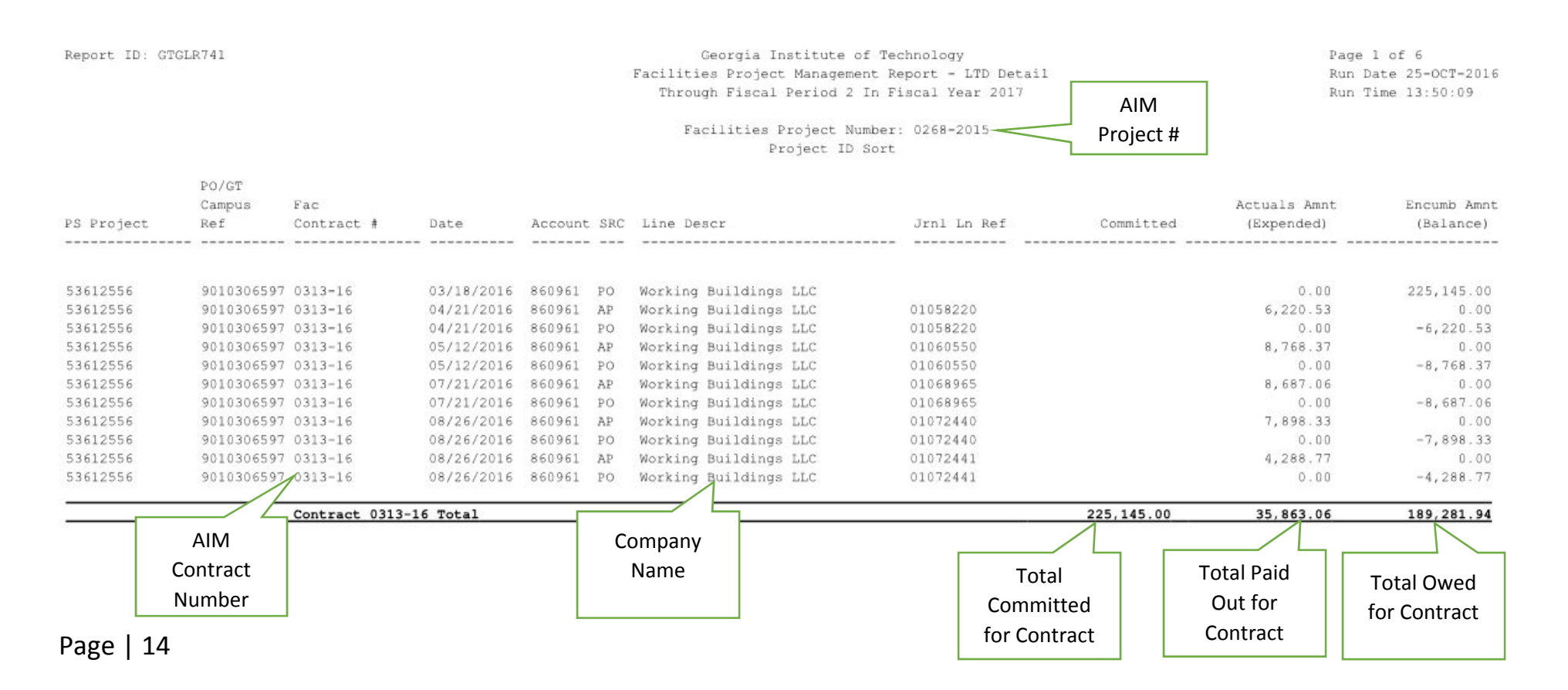

| Report ID: GTGLR741 Georgia Institute of Technology<br>Facilities Project Management Report -<br>Through Fiscal Period 2 In Fiscal Ye<br>Facilities Project Number: 0268-2<br>Project ID Sort |                                             |                                  |              |                  | tute of Technology<br>nagement Report - LTD Detai<br>iod 2 In Fiscal Year 2017<br>ect Number: 0268-2015<br>ct ID Sort | 1           | Page 6 of 6<br>Run Date 25-0CT-2016<br>Run Time 13:50:09 |                            | Totals for<br>Each PS# on |             |
|----------------------------------------------------------------------------------------------------|---------------------------------------------|----------------------------------|--------------|------------------|----------------------------------------------------------------------------------------------------|-------------|----------------------------------------------------------|----------------------------|---------------------------|-------------|
| PS Project                                                                                                    | PO/GT<br>Campus<br>Ref                      | Fac<br>Contract #                | Date         | Account SRC      | Line Descr                                                                                                    | Jrnl Ln Ref | Committed                                                | Actuals Amnt<br>(Expended) | Encumb Amnt<br>(Balance)  | the Project |
|                                                                                                    | Total fo                                    | r PS Project 539                 | 912527 - Wes | t Campus Dining  |                                                                                                    | 0.          | 10,826,209.42                                            | 3,187,277.21               | 7,638,932.21              |             |
| 5 <del>5 </del>                                                                                                    | Total Bu                                    | dget Posted for                  | PS Proj 539  | 12527 - West Cam | pus Dining                                                                                                    | 70-         | 2,811,370.00                                             |                            |                           |             |
| FAC Project 1                                                                                                    | Total                                       |                                  |              |                  |                                                                                                    | <u></u>     | 14,625,971.42                                            | 3,224,251.42               | 11,401,720.00             |             |
| Total Budget                                                                                                    | Posted for                                  | FAC Project                      |              |                  |                                                                                                    |             | 1,811,370.00                                             |                            | $ \longrightarrow $       | Total       |
| Unencumbered Balance -12, 814, 601.42                                                                                                    |                                             |                                  |              |                  |                                                                                                    |             |                                                          |                            | Committed,                |             |
| Total BOR Approved CAP Budget Available for FAC Project 29,000,000.00                                                                                                    |                                             |                                  |              |                  |                                                                                                    |             |                                                          | and Balance                |                           |             |
| PeopleSoft Pr<br>53612556 - We<br>53912527 - We                                                                                                    | rojects for<br>est Side Din<br>est Campus D | Facilities Proje<br>ing<br>ining | ect 0268-201 | 5:               |                                                                                                    |             |                                                          |                            |                           | for Project |

#### **Report limitations:**

- The report will only work if the project has <u>dedicated</u> peoplesoft numbers. See example scenarios next page.
- Reports cannot be run on 'slush' fund accounts, where multiple projects are booked to a single peoplesoft account number.
- You'll need to ask Facilities Accounting to enter the project number into Peoplesoft against each peoplesoft number in order for the report to run.
- Accounting has to print the report for you, and can provide you with a PDF or an Excel file.

#### **Report limitations:**

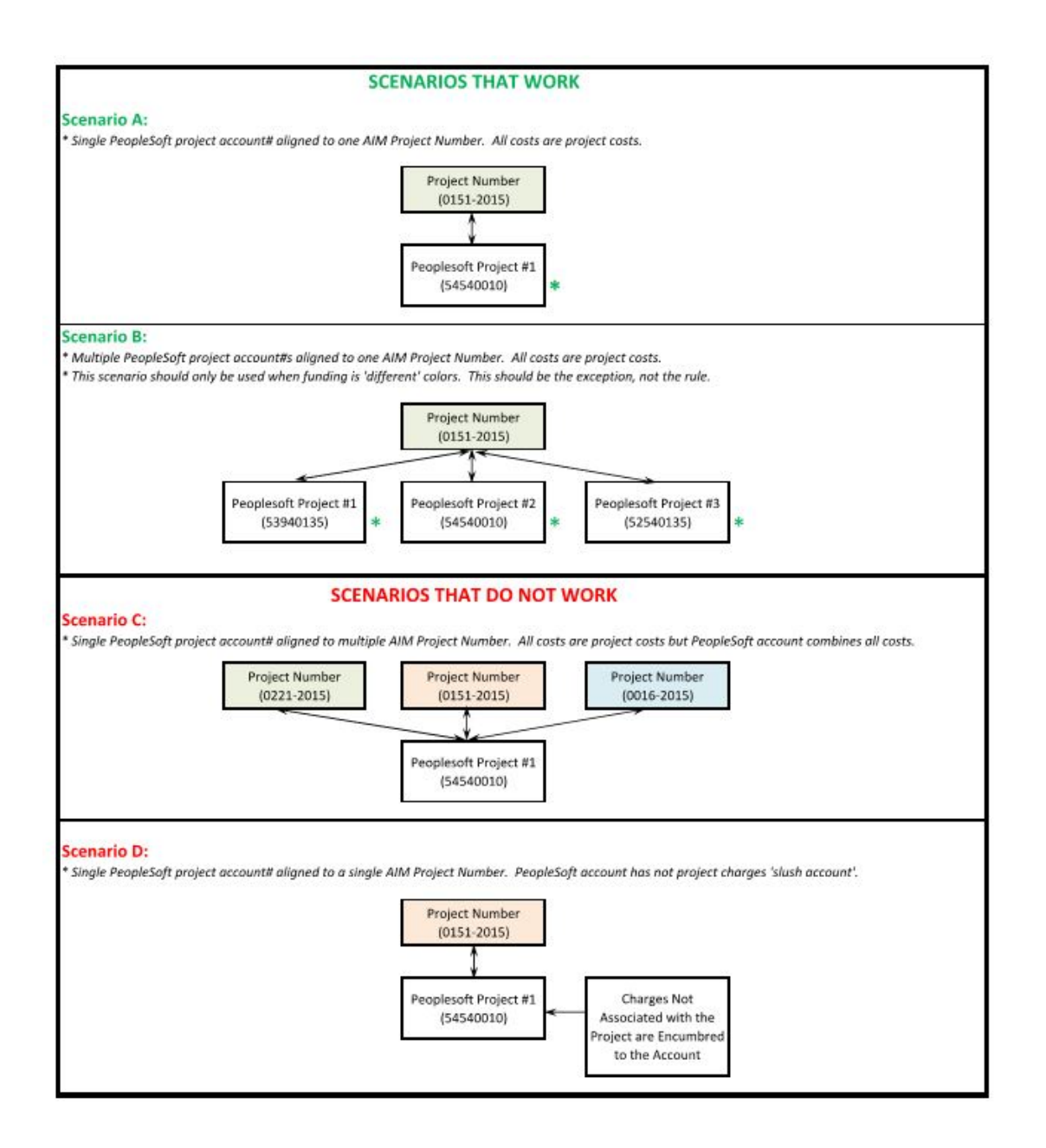